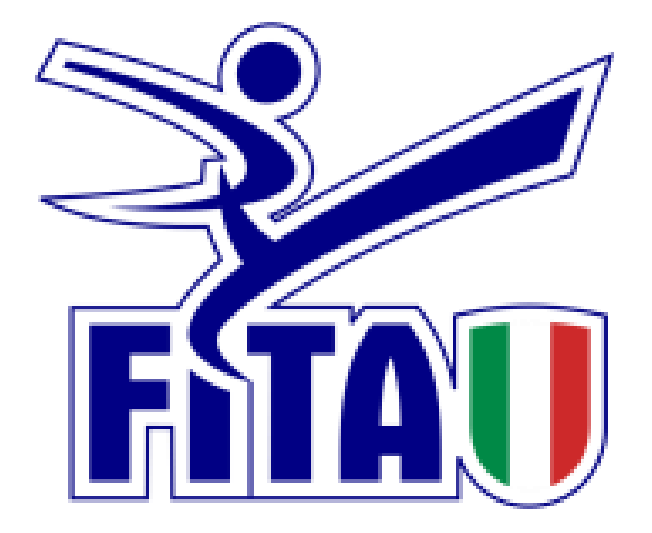

## SISTEMA AFFILIAZIONE E

## TESSERAMENTO

## **ECONOMATO**

REVISIONE 1.0 - GENNAIO 2021

## ECONOMATO

| Anagrafica Consiglio Tecnici   | 🗸 Atto 🗸 Impianti 🗸 Affiliazione 🗸 Tesserati 🗸 Rinnovi 🗸 Doc | umenti Economato    |
|--------------------------------|--------------------------------------------------------------|---------------------|
| ▼ <u>Filtri</u>                |                                                              |                     |
| Stagione: 2021 ~               | Causale: - V                                                 |                     |
| Data da:                       | Data a:                                                      |                     |
| FILTRA                         |                                                              |                     |
| A credite de approverou 0.00 E | Massimo scoperto: 0.00 €                                     | A debite: 0.00 E    |
| Saldo: 0.00 €                  | Impegnato: 0.00 €                                            | Disponibile: 0.00 € |
| Seconda elenea maximenti       |                                                              | Numero movimenti: 0 |
| Numero Causale Descrizione     |                                                              | Importo Data reg.   |
| INTRODUCI PAGAMENTI            |                                                              | CANCELLA PAGAMENTO  |

All'interno dell'area economato vengono gestite tutte le informazioni relative alla situazione economica della società e vengono registrate tutte le operazioni eseguite all'interno del sistema. Attraverso il bottone INTRODUCI PAGAMENTI sarà possibile introdurre tutti i pagamenti a favore della FITA (per l'Affiliazione, la Riaffiliazione, il Tesseramento Dirigenti Sociali, Tecnici e Atleti).

Sono selezionabili i seguenti tipi di pagamento:

- Bonifico tramite la propria banca (Home banking/sportello) OLD
- Bollettino postale **OLD**
- Pagamento on-line NEW

Le prime due modalità sono ben note e consentono di inserire un pagamento già effettuato (tramite bonifico o bollettino postale). **Queste due modalità rimarranno attive per tutto il mese di Febbraio.** 

La nuova modalità "Pagamento on-line" va a sostituire le due precedenti modalità e consente di effettuare il pagamento direttamente dal sistema, utilizzando Carte di Pagamento (carte di credito, carte di debito, carte prepagate) o il servizio MyBank.

É molto importante evidenziare che, con questa nuova modalità, il pagamento verrà effettuato direttamente sul sistema e il buon esito dell'operazione alimenterà immediatamente il vostro portafoglio, consentendovi di procedere direttamente (senza attendere i consueti tempi autorizzativi) con le operazioni di Affiliazione, Riaffiliazione, Tesseramento Dirigenti Sociali, Tecnici e Atleti.

| Anagrafica             | Consiglio    | Tecnici          | Atto | Impianti | Affiliazione | Tesserati | Rinnovi | Documenti | Economato |
|------------------------|--------------|------------------|------|----------|--------------|-----------|---------|-----------|-----------|
| Introduzione pagamenti |              |                  |      |          |              |           |         |           |           |
|                        | Stagione*: 2 | 2021 ~           |      |          |              |           |         |           |           |
| Tipo pa                | gamento*: -  |                  | ~    |          |              |           |         |           |           |
|                        | Importo*:    |                  |      |          |              |           |         |           |           |
| Banca                  | Agenzia*:    | Bonifico         |      |          |              |           |         |           |           |
| Ri                     | ferimenti*:  | Bollettino Posta | e    |          |              |           |         |           |           |
| Data pa                | gamento*:    | Pagamento on-    | ine  |          | _            |           |         |           |           |
|                        |              |                  |      |          |              |           |         |           |           |

Una volta selezionato il tipo di pagamento si potrà impostare l'importo e quindi tramite il pulsante REGISTRA verrete reindirizzati in una nuova pagina nella quale effettuerete il Pagamento on-line.

| Anagrafica Consiglio                        | Tecnici Atto Impianti Affiliazione Tesserati Rinnovi Documenti Economato |  |  |  |  |
|---------------------------------------------|--------------------------------------------------------------------------|--|--|--|--|
| Introduzione pagament                       | ii                                                                       |  |  |  |  |
| Stagione*:<br>Tipo pagamento*:<br>Importo*: | 2021 ✓   Pagamento on-line ✓   10.00 €                                   |  |  |  |  |
| INDIETRO REGISTRA                           |                                                                          |  |  |  |  |

| Anagrafica Consiglio                                                                             | Conferma pagamento on-line                                                                                                    | Documenti | Economato |
|--------------------------------------------------------------------------------------------------|----------------------------------------------------------------------------------------------------|-----------|-----------|
| Introduzione pagamenti<br>Stagione*: 2<br>Tipo pagamento*: 0<br>Importo*: 0<br>INDIETRO REGISTRA | Per procedere con il pagamento tramite carta di credito di EUR , si prega di cliccare su<br><i>Conferma.</i><br>Si verrà re-indirizzati presso il sito dell'Istituto bancario presso il quale effettuare il<br>pagamento con carta di credito.<br>Per annullare l'operazione cliccare su <i>Annulla</i> . |           |           |
|                                                                                                  | Conferma Annulla                                                                                                    |           |           |

Tramite il tasto CONFERMA si aprirà la schermata nella quale si effettuerà il Pagamento on-line.

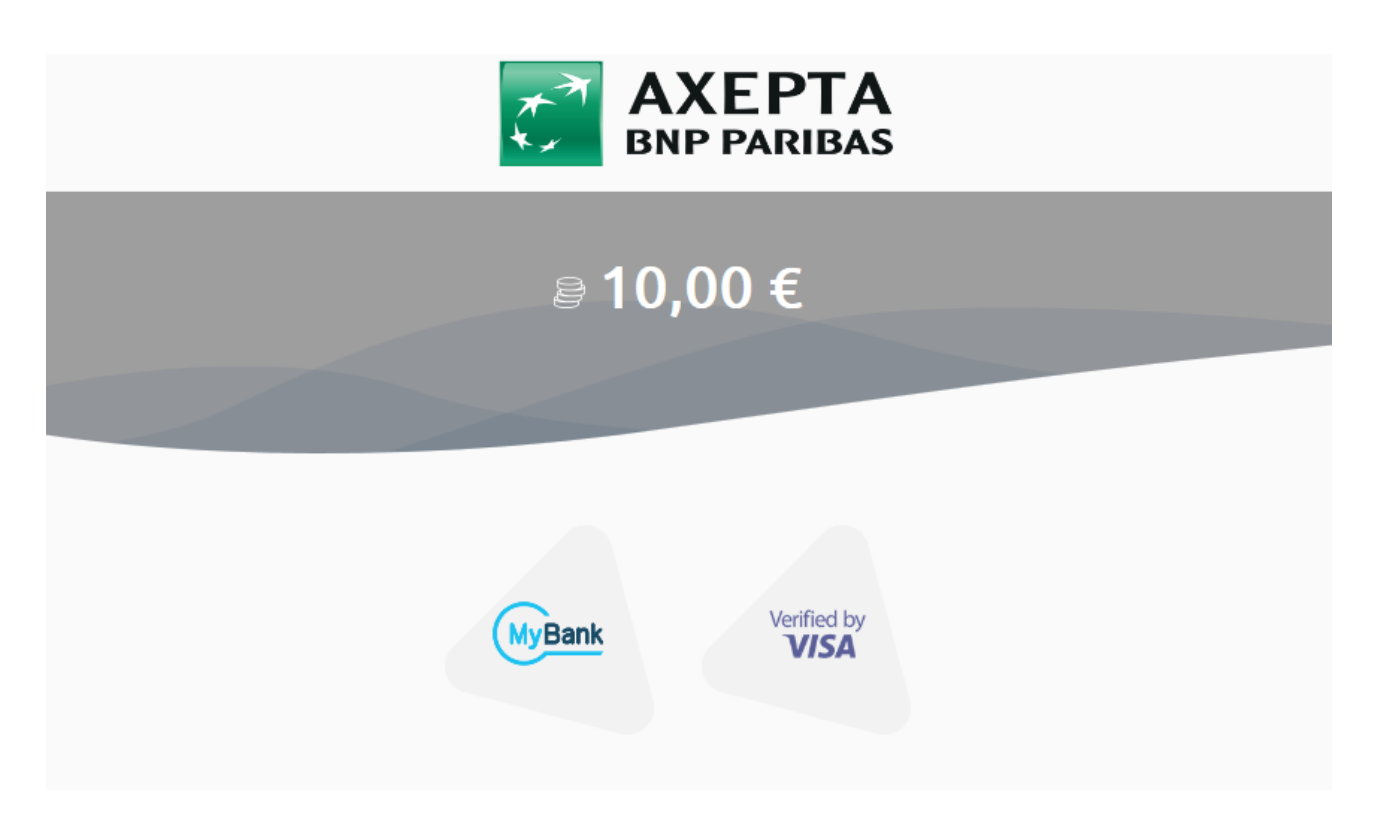

Selezionando il tasto "My Bank" si accede al Servizio My Bank.

My Bank è un servizio a cui hanno aderito più di 200 banche che **vi consente di disporre un bonifico on-line direttamente dal sistema** (per utilizzare questo servizio, dovete pertanto verificare che la vostra banca abbia aderito al servizio e inoltre dovete essere in possesso di credenziali di accesso al vostro Home Banking per l'operatività on-line).

Selezionando "My Bank", dopo avere inserito il nome della vostra banca (previa verifica), verrete reindirizzati in una pagina di pagamento in cui dovranno essere inseriti i codici di accesso abituali del vostro Home Banking. I dati del pagamento saranno mostrati precompilati e sarà sufficiente confermare il bonifico.

Selezionando il tasto a dx (con immagini a rotazione dei vari circuiti di pagamento) si accederà al pagamento tramite Carta di Pagamento.

Qualora voleste utilizzare una Carta di Debito (es. bancomat) ed essa non risulti abilitata ai pagamenti on line, dovrete rivolgervi al vostro Istituto Bancario per attivarla al servizio.

Al termine dell'operazione di pagamento, effettuata tramite Carta di Pagamento o Servizio My Bank, sarete reindirizzati all'applicativo federale.

Come anticipato, il credito derivante da un pagamento andato a buon fine sarà immediatamente utilizzabile e non occorrerà la convalida del pagamento da parte dell'Ufficio Tesseramento.

Quindi, a differenza della vecchia procedura, che prevedeva la convalida del pagamento precedentemente effettuato, utile all'immissione dell'importo nel proprio portafoglio, lo stesso sarà automaticamente autorizzato e disponibile immediatamente per ogni tipo di operazione.